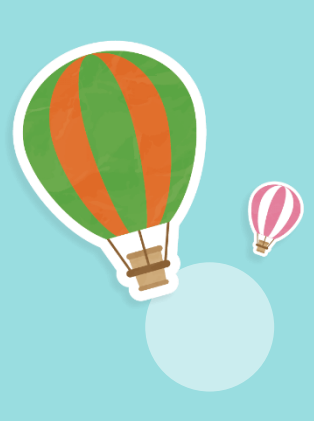

# 我是K书王比赛升级版

读电子书集加倍点数

- 凡在7月17日至8月1日期间,到以下三个指定的电子书网站 借阅电子书,即可享有加倍点数(即借阅1本将获得2本的统 计数)。
- 2. 该点数将纳入2021我是K书王比赛的统计。
- 3. 活动期间,参赛次数不限。

三个指定的电子书网站是:
 a. 中文电子书库:

https://huayuworld.ebook.hyread.com.tw/index.jsp

# b. 国、英文电子书库:

- i. <u>https://fliphtml5.com/bookcase/wfiyg</u>
- i i . https://fliphtml5.com/bookcase/hkvko
- i i . <u>https://anyflip.com/bookcase/qelpj?fbclid=IwAR2hksLxWhMz</u> <u>Y8A1TyauPm2kEDshRG\_3AiWvrCOBG-mY5IAz1G4dUSAlVKk</u>
- c. 英文电子书库:

https://manybooks.net/

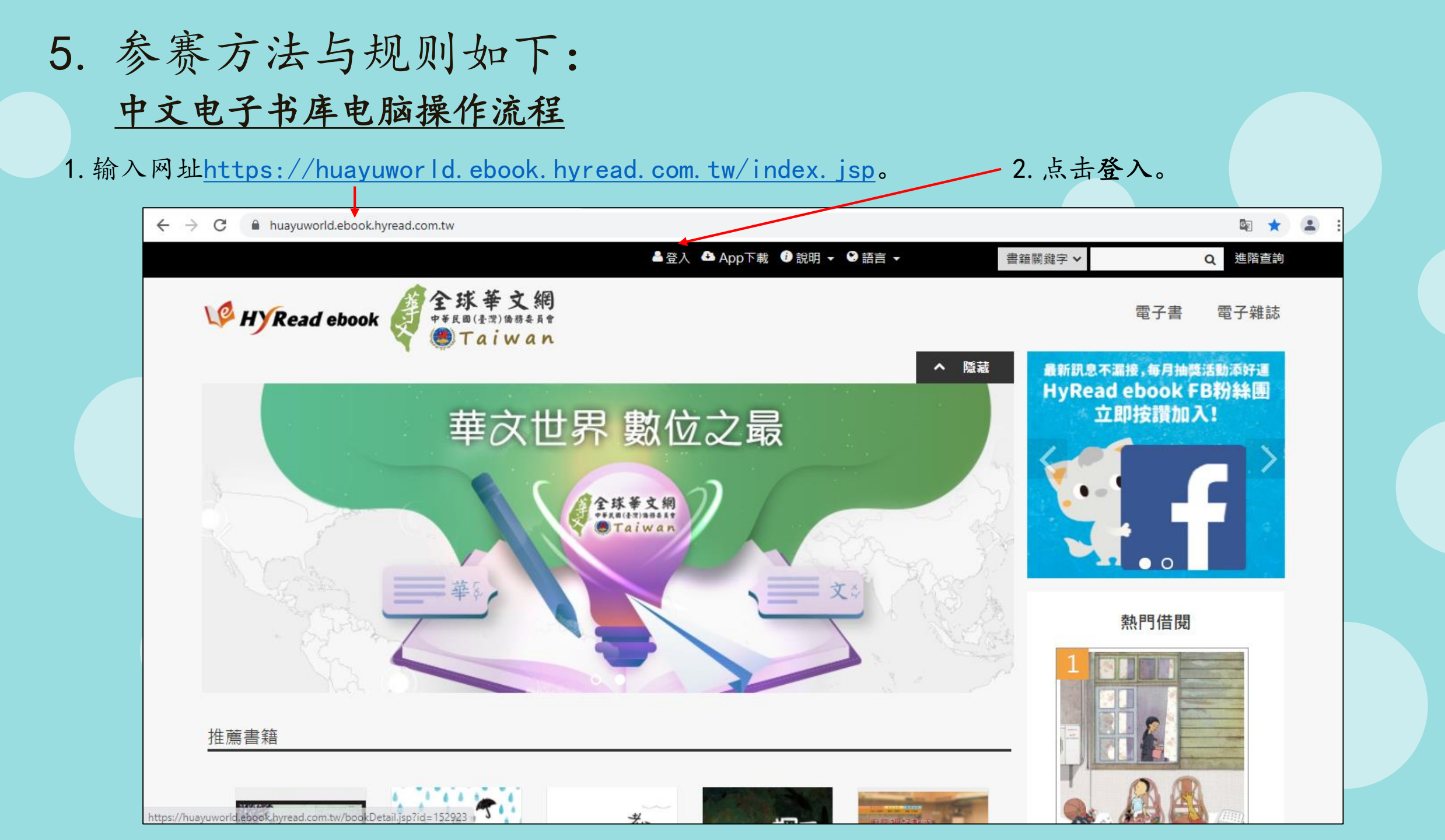

#### 3. 无账号者请点击此网址先注册账号, 再进行流程4。

# HyRead ebook 全 球華文網

::: 注意! Attention!

請使用您的「全球華文網」會員帳號密碼登入·註冊會員請至https://www.huayuworld.org/register.php·如有問題請詢問「全球華文網」客服 huayuworld@gmail.com。另有關電子書平臺操作問題·請詢問HyRead電子書客服 service@hyread.com.tw。

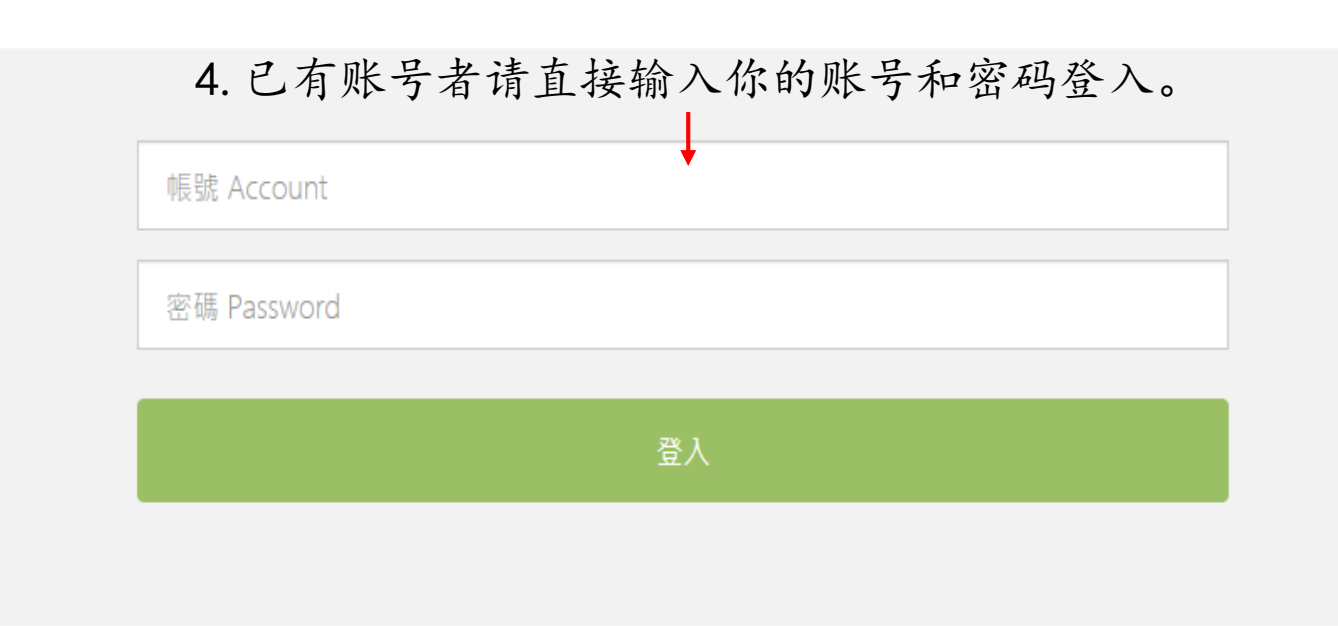

#### 5. 登入后即可在推荐书籍、电子书或电子杂志找寻你想借阅的书籍。

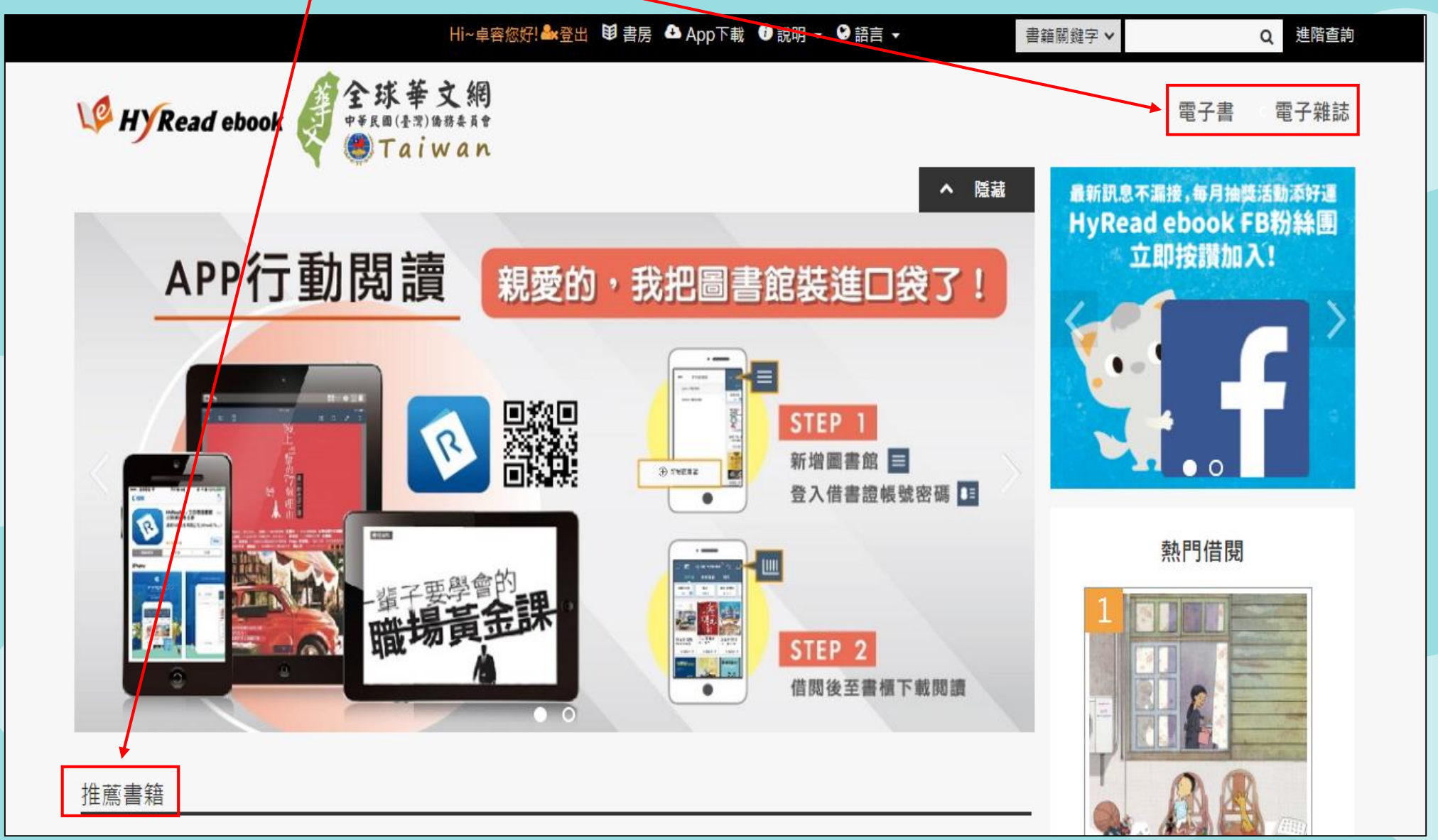

6. 点击你想借阅的书籍后,此处会显示可借册数, 然后点击下面**借阅**按钮即可借书,借阅天数为7天。

| V HYRead ebook 🧳 🔮                                                                                                    | 球華文網<br>Rea (臺灣) 傳發奏員會<br>Taiwan                                                                                                    | 電子書 電子雜誌      |
|----------------------------------------------------------------------------------------------------|----------------------------------------------------------------------------------------------------|---------------|
|                                                                                                    |                                                                                                    |               |
| 張一世改<br>草〇界變<br>國〇的一                                                                                                    | 改變世界的100張草圖:從革新醫學的人體解剖圖到顛覆<br>音樂產業的iPod原型                                                                                                    | ✔ 全球華文網       |
|                                                                                                    | 點閱:12   譯自:100 diagrams that changed the world:from the earliest cave paintings to the innovation of the iPod 其他題名:改變世界的一00張草圖 改變世界的一百張草圖 從革新醫學的人體解剖圖 到顧齋音樂產業的iPod 原型 | 可借 1冊<br>借閱   |
|                                                                                                    | 作者:史考特.克里斯汀生(Scott Christianson)著;游卉庭譯<br>出版年:2017[民106]<br>出版社:大寫出版 大雁文化發行<br>出版地:臺北市                                                                                | <b>风</b> 線上閱讀 |
| The Area and Area and Are | 格式:EPUB 流式<br>ISBN:978-986-56957-1-2;986-5695-71-5;978-986-56957-3-6;986-5695-<br>73-1                                                                                |               |
|                                                                                                    | 附註:題名取自版權頁 封面題名:改變世界的一00張草圖:從革新醫學的人體解剖圖<br>到顛覆音樂產業的iPod原型 紙本書初版:2016年12月                                                                                              |               |

#### 7. 回到登入页面点击书房。

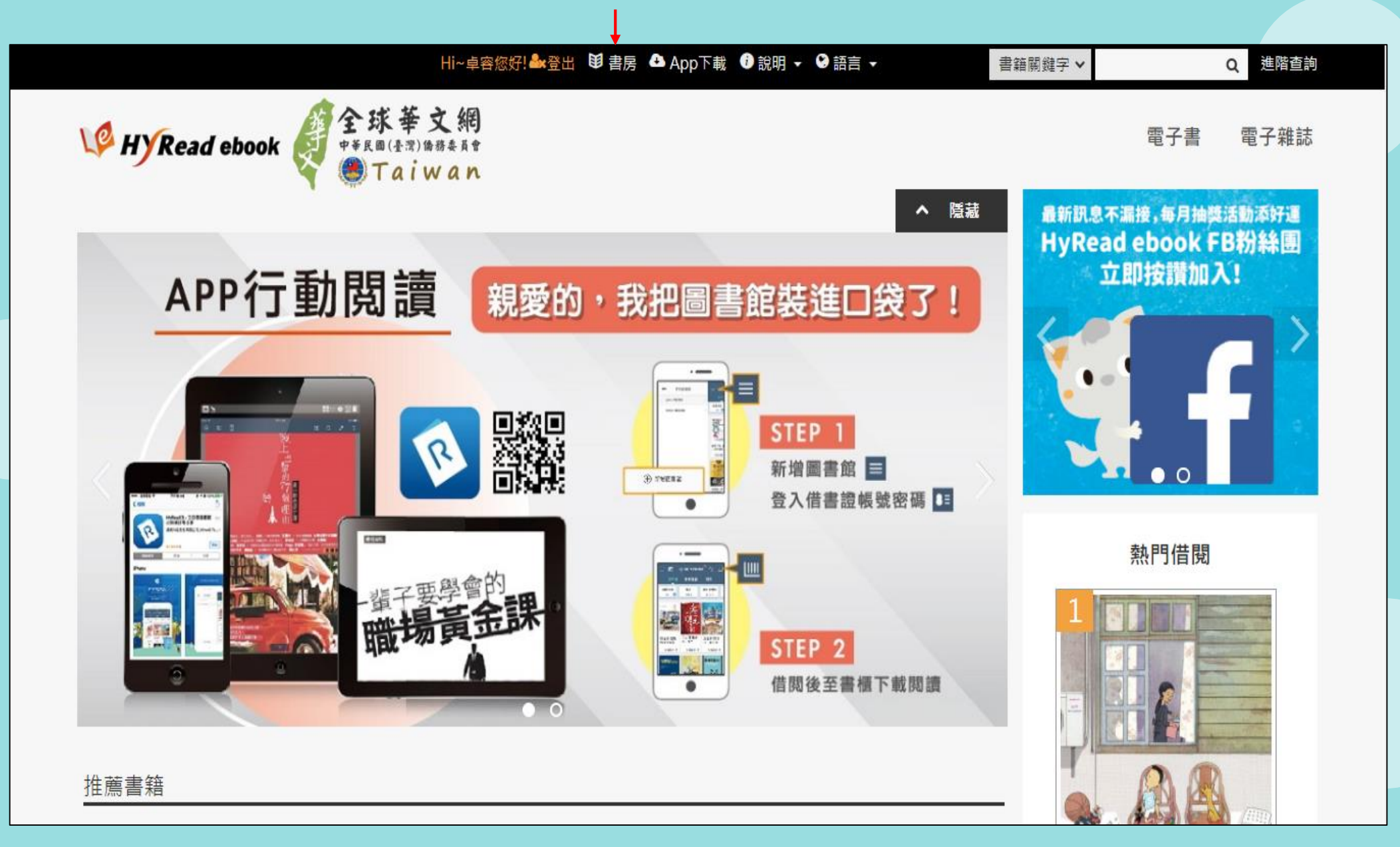

## 8. 此处为你借书的资料。

|                      | Hi~卓容您好! 🏜 登出 😢 書房 🔷 App下載 🕕                                                                                                    | 說明 - ♥語言 -  書籍關鍵字 > | Q 進階查詢   |
|----------------------|----------------------------------------------------------------------------------------------------|---------------------|----------|
| V HYRead ebo         | ok of 全球華文網<br>##K@(#??)\$#######<br>Taiwan                                                                                                    |                     | 電子書 電子雜誌 |
| <b>書房</b><br>Hi!〈卓齊〉 | Email :                                                                                                    |                     | 修改       |
| 我的書櫃                 | 在我的書櫃中,可以看到您在圖書館所借閱的書籍                                                                                                    |                     |          |
| 借閱歷史                 | 還書說明:<br>線上閱讀的電子書,可直接於我的書櫃點選「歸還」<br>下載閱讀的電子書,可於我的書櫃或閱讀軟體中歸還<br>若借閱時閱到期,系統亦命自動還書,你不必換心逾期問題                                                                    |                     |          |
| 預約紀錄<br>             | 和市國府间遇到, 全部 ✓                                                                                                    |                     | 借閱資訊     |
| 新刊通知<br>收藏清單         | 電子書         到期日:2021-07-06(剩餘天數7天)         改變世界的100張草圖:從革新醫學         原型         借閱圖書館:全球華文網         借閱日期:2021-06-29         印 線上閱讀         陳 歸還         顧 續值 | 學的人體解剖圖到顛覆音樂產業的iPod |          |

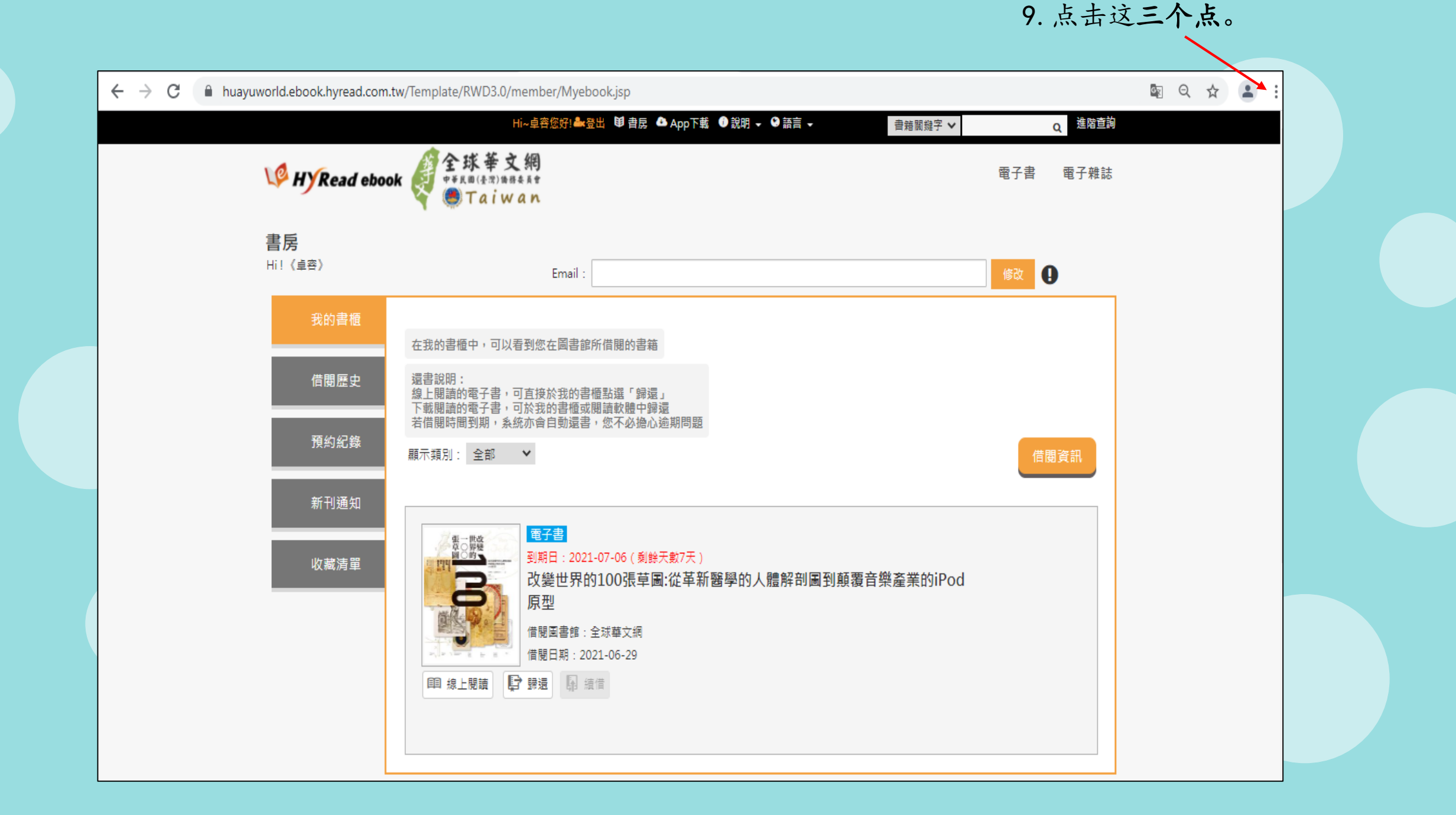

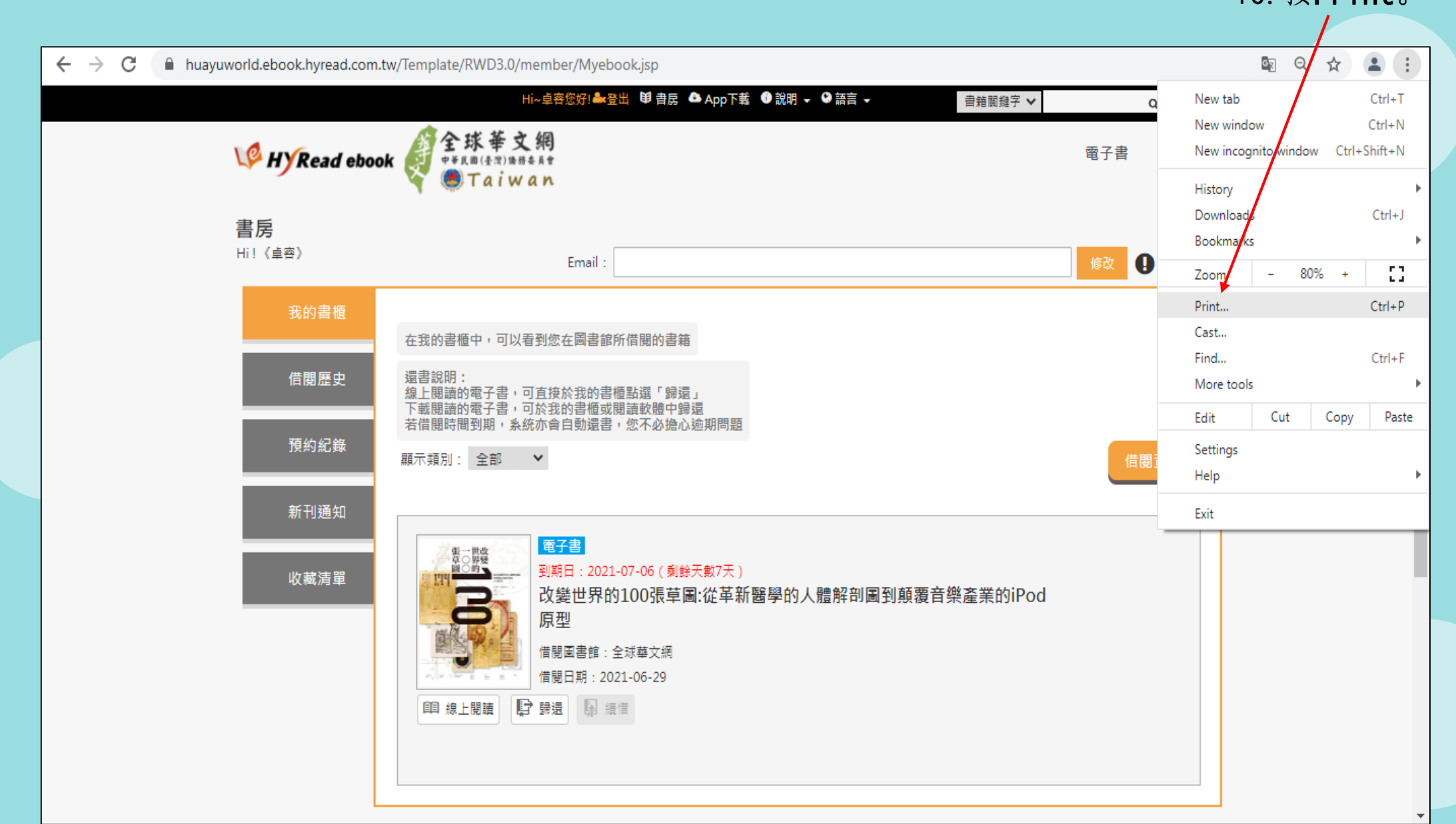

10. 按**Print**。

### 11.Destination换成**Save as PDF**。

| <b>A</b>            |                                                                                                    |                                                                                                    |
|---------------------|----------------------------------------------------------------------------------------------------|----------------------------------------------------------------------------------------------------|
| ▲                   |                                                                                                    |                                                                                                    |
| Print               | 3 page                                                                                                    | 5                                                                                                    |
| Destination         | Save as PDF                                                                                                    |                                                                                                    |
| Pages               | All                                                                                                    |                                                                                                    |
| Layout              | Portrait                                                                                                    |                                                                                                    |
|                     |                                                                                                    | -                                                                                                    |
| More settings       | ^                                                                                                    |                                                                                                    |
| Paper size          | Α4 -                                                                                                    |                                                                                                    |
| Pages per sheet     | 1 •                                                                                                    |                                                                                                    |
| Margins             | Default 👻                                                                                                    |                                                                                                    |
| Scale               | Default 🔹                                                                                                    |                                                                                                    |
| Options             | <ul> <li>Headers and footers</li> </ul>                                                                                                    | <b>•</b>                                                                                                    |
| 12. 按 <b>Save</b> 。 | Save Cancel                                                                                                    |                                                                                                    |
|                     | Construction Pages Layout Cayout Cay | Destination   Pages   All   Pages   Layout   Portrait   More settings   More settings   Paper size   A4   Pages per sheet   1   Margins   Default   Scale   Default   Options   Headers and footers   12. 按Save o |

## 13. 选择存档的地方, 档案名称改成你自己的班级-姓名。

| © Save As × +                                                                                                    |               |             |        |
|----------------------------------------------------------------------------------------------------|---------------|-------------|--------|
| $\leftarrow \rightarrow \checkmark \uparrow \blacksquare \rightarrow$ This PC $\checkmark \circ \circ$ Search This PC                                                                                                    |               |             |        |
| Organize 🔻 👔                                                                                                    | Print         |             | Saving |
| E Documents * ^ VFolders (7)                                                                                                    |               |             |        |
| Pictures *<br>3D Objects                                                                                                    | Destination   | Save as PDF | -      |
|                                                                                                    |               |             |        |
| 20210111 Desktop                                                                                                    | Pages         | All         | v      |
| 20210618                                                                                                    |               |             |        |
| OneDrive     Documents                                                                                                    | Layout        | Portrait    | ~      |
| This PC                                                                                                    |               |             |        |
| Downloads                                                                                                    | More settings |             | ~      |
|                                                                                                    |               |             |        |
| Save as type: Adobe Acrobat Document                                                                                                    |               |             |        |
|                                                                                                    |               |             |        |
| A Hide Folders Save Cancel                                                                                                    |               |             |        |
|                                                                                                    |               |             |        |
| 14. 按Save, 然后电邮至图书馆电子邮                                                                                                    |               |             |        |
| 結果 blibrory @my lawon ghung odu my 即可                                                                                                    |               |             |        |
| 和KITTDFary@illyKwanghua. edu. illy 四 つ。                                                                                                    |               |             |        |
|                                                                                                    |               |             |        |
|                                                                                                    |               |             |        |
| https://www.actionaria.com/actionaria.com/actionaria |               | Save        | Cancel |
|                                                                                                    |               |             |        |

## 中文电子书库手机操作流程

1. 输入https://huayuworld.ebook.hyread.com.tw/index.jsp进入网页,点击App下载。

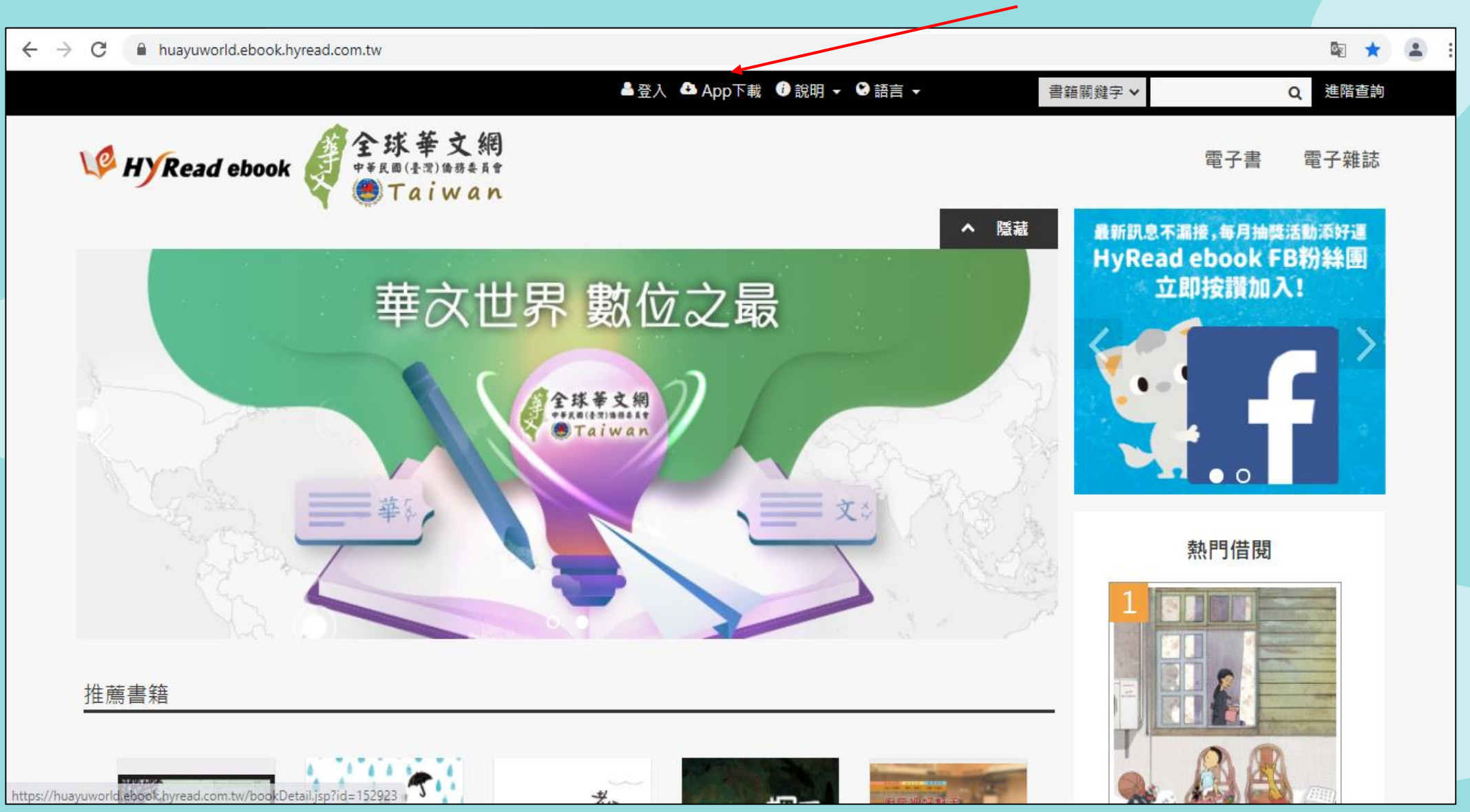

2. 根据你手机的型号点击操作说明,跟着指示操作即可。

| ▲登入 ▲ App                                            | 下載                                                                                                   | •                                                                                          | 書籍關鍵字 🖌 |     | Q 進階查詢 |
|------------------------------------------------------|----------------------------------------------------------------------------------------------------|--------------------------------------------------------------------------------------------|---------|-----|--------|
| W HYRead ebook Q 全球華文網<br>##KB (長次)時時長系世<br>西 Taiwan |                                                                                                    |                                                                                            |         | 電子書 | 電子雜誌   |
| 閱讀軟體下載                                               |                                                                                                    |                                                                                            |         |     |        |
| 為了提供讀者更好的閱讀體驗,HyRead ebook 推出全新APP「HyRe              | ead」,歡迎下載體                                                                                           | 豊驗!                                                                                        |         |     |        |
| <complex-block></complex-block>                      | <ul> <li>Nos App</li> <li>Nos App</li> <li>Android App</li> <li>PC閱讀</li> <li>HyRead Gaze</li> </ul> | <ul> <li>■ 保作説明</li> <li>● 操作説明</li> <li>● 操作説明</li> <li>● 操作説明</li> <li>● 操作説明</li> </ul> |         |     |        |

1. 输入网址:

国、英文电子书库电脑操作流程

I. <u>https://fliphtml5.com/bookcase/hkvko</u>

II. <u>https://fliphtml5.com/bookcase/wfiyg</u>

III. https://anyflip.com/bookcase/qelpj?fbclid=lwAR2hksLxWhMzY

8A1TyauPm2kEDshRG3AiWvrCOBG-mY5IAz1G4dUSAIVKk。

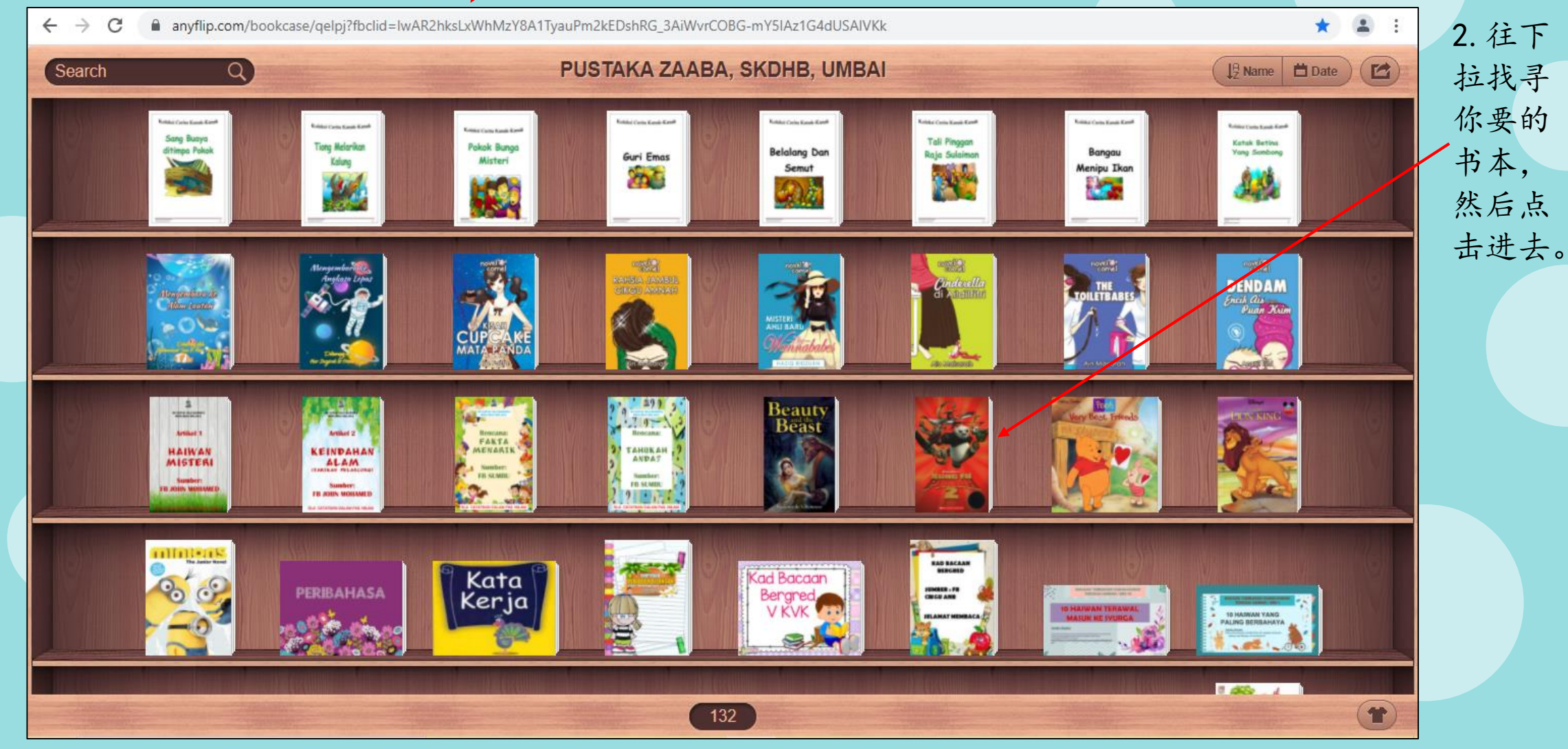

#### 3. 点击View。

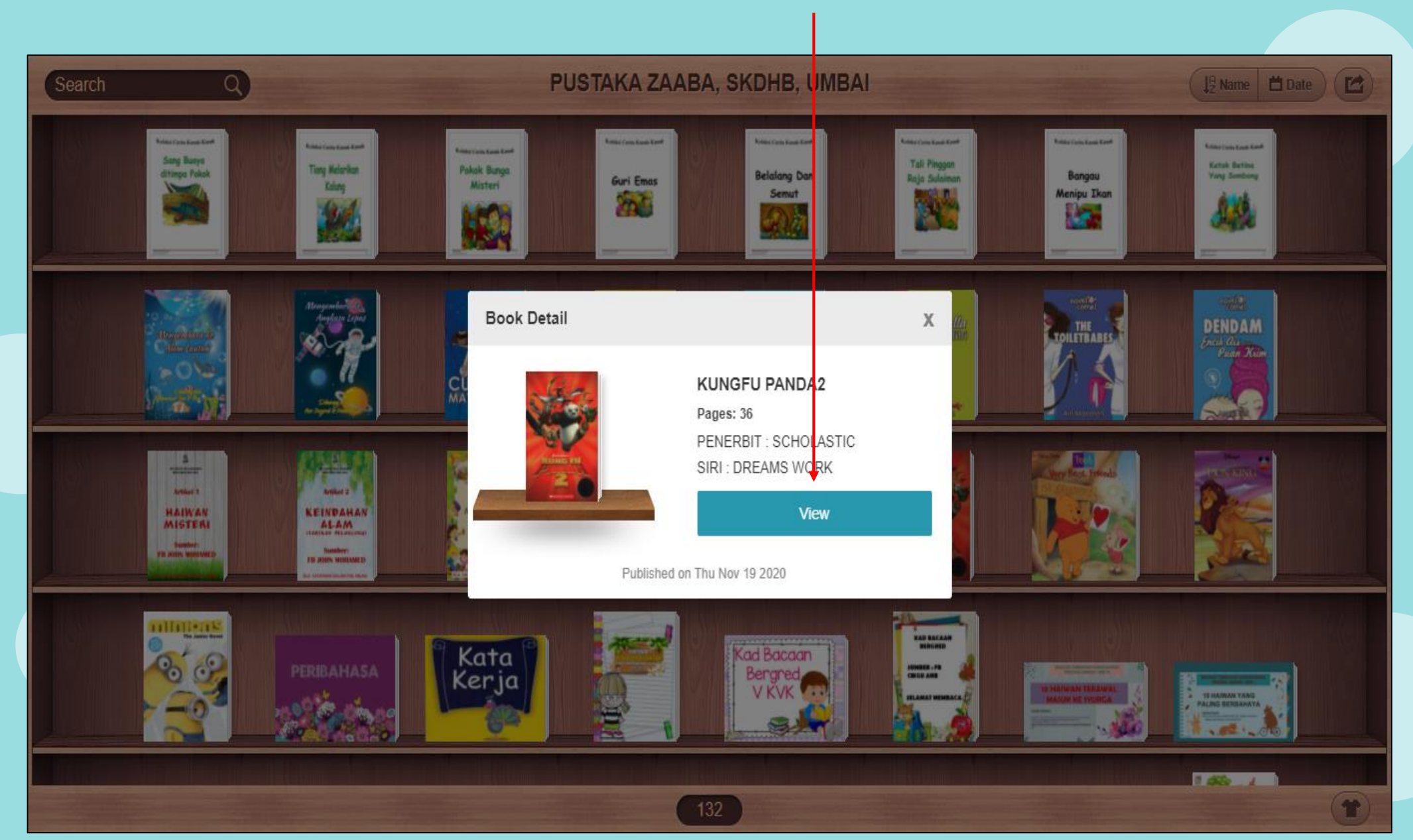

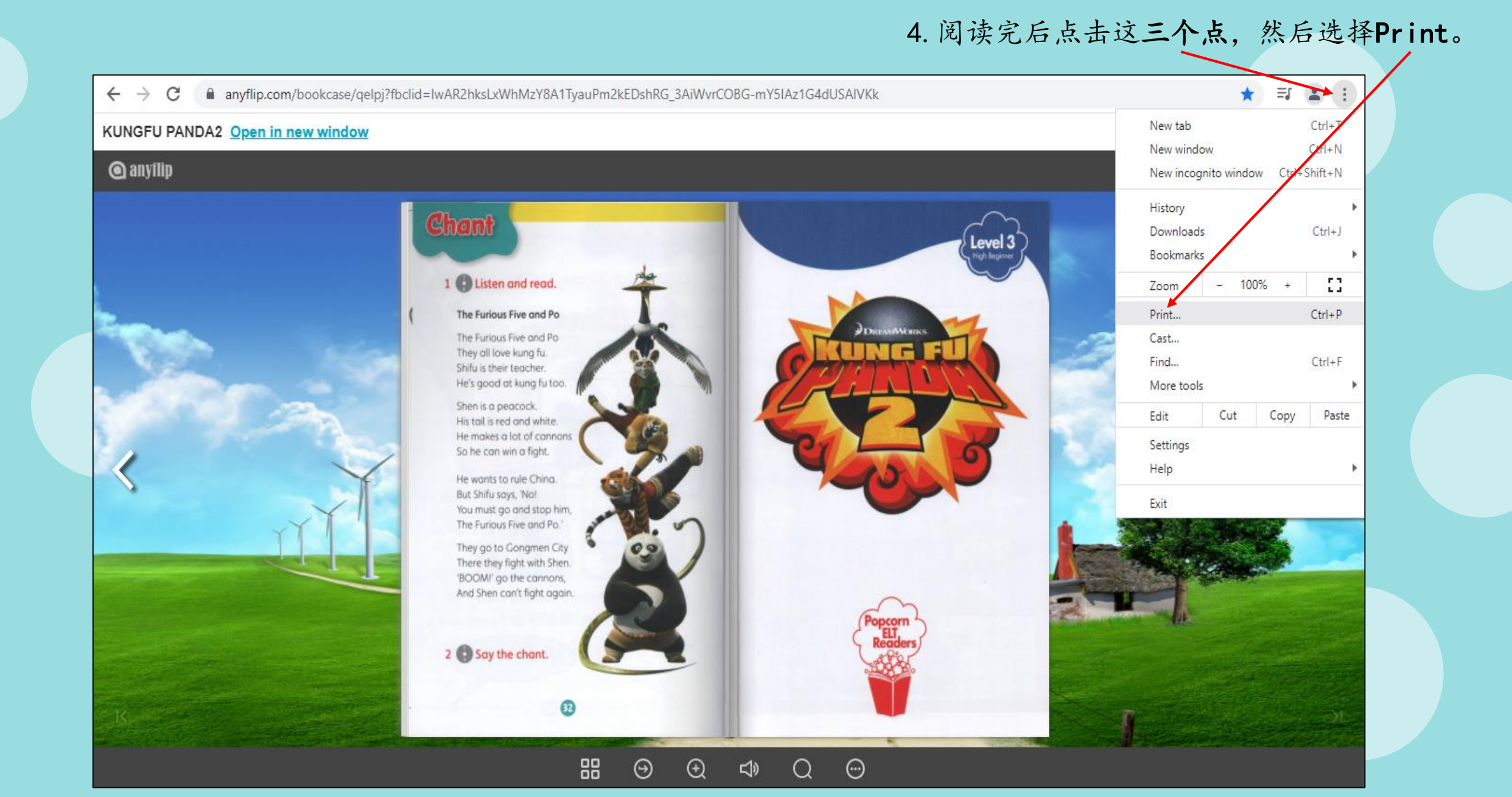

#### 5. Destination换成Save as PDF。

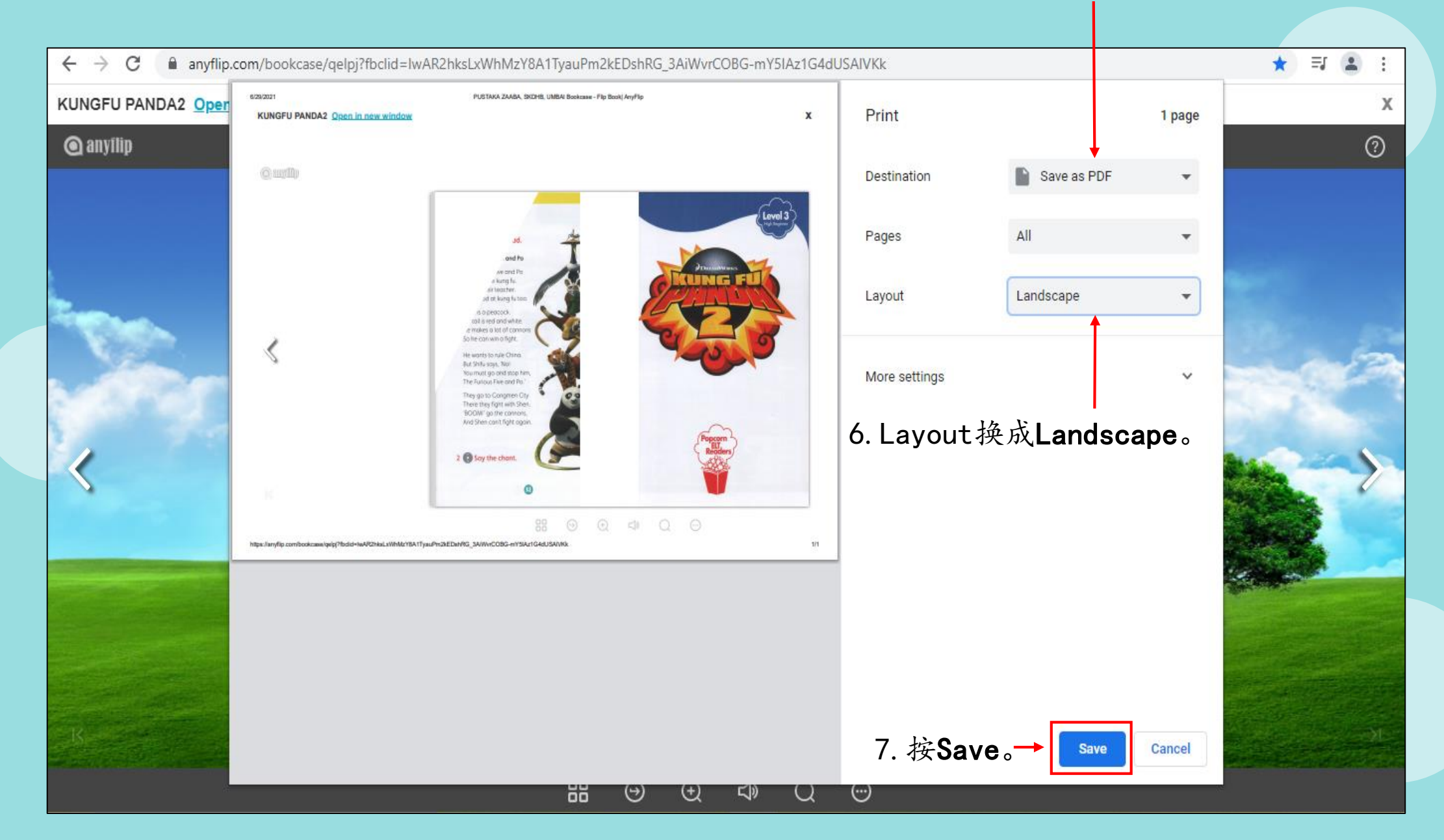

#### 8. 选择存档的地方,档案名称改成你自己的班级-姓名。

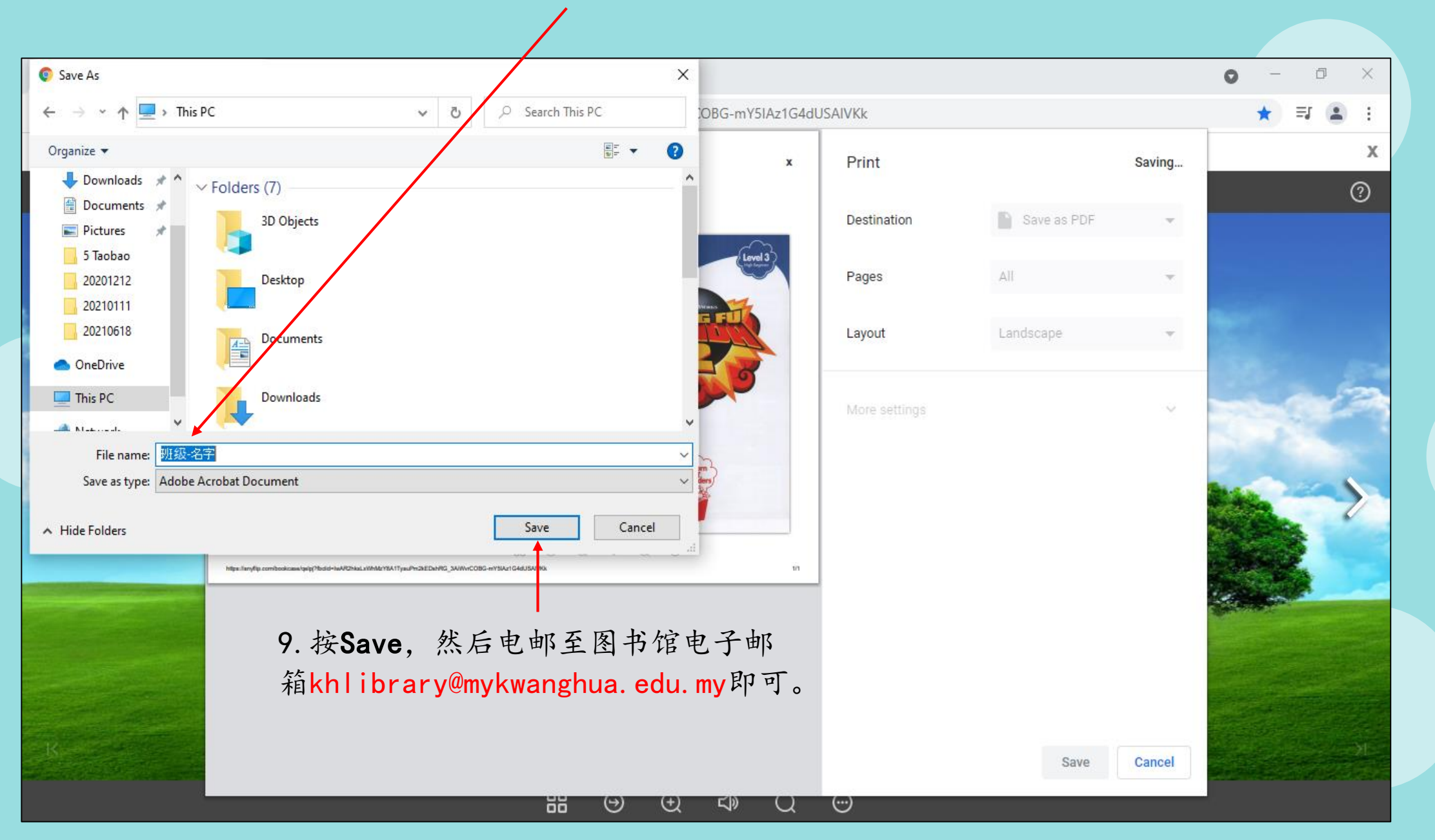

## 英文电子书库电脑操作流程

#### 1. 输入网址<u>https://manybooks.net/</u>。

2. 点击Log In。

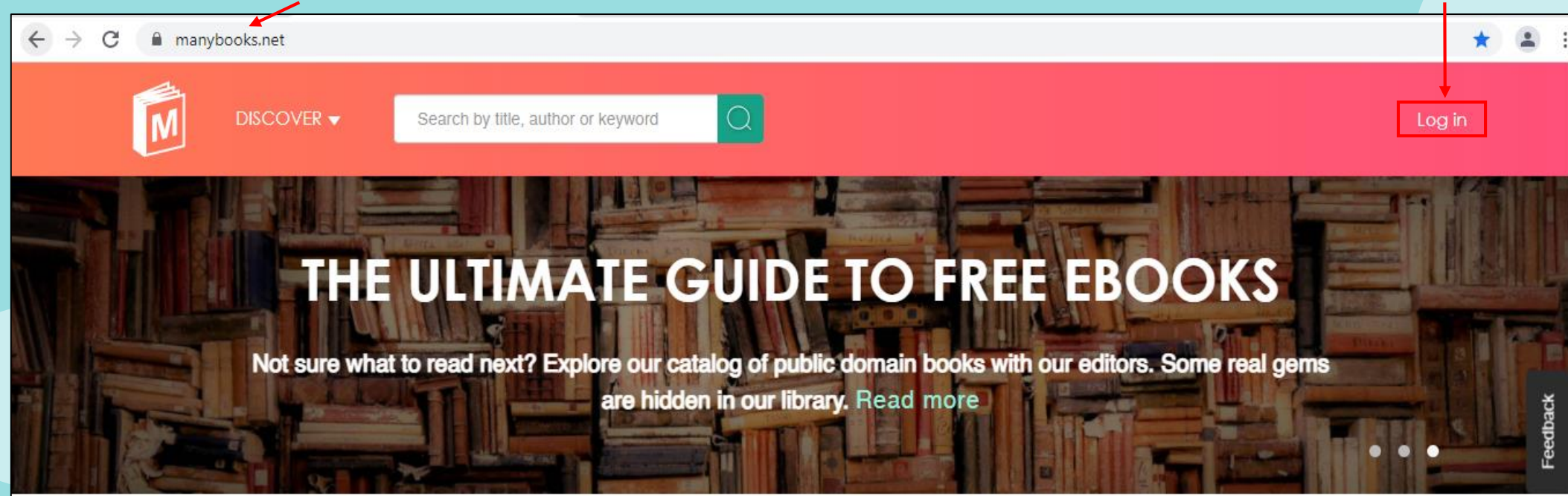

BROWSE GENRES (view all)

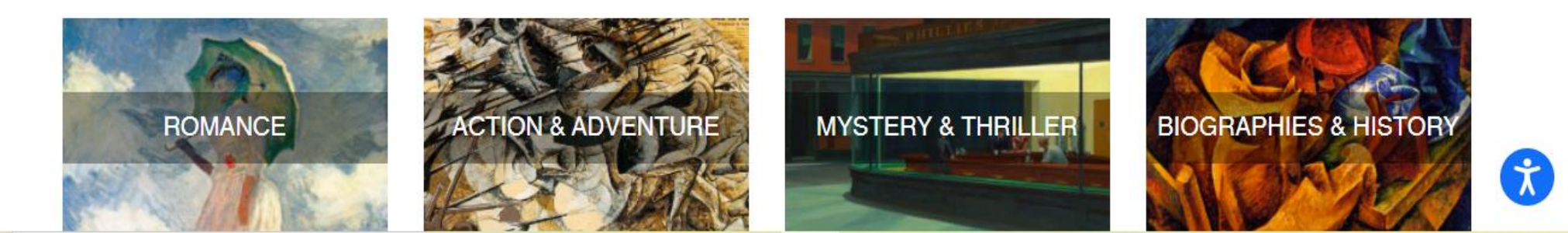

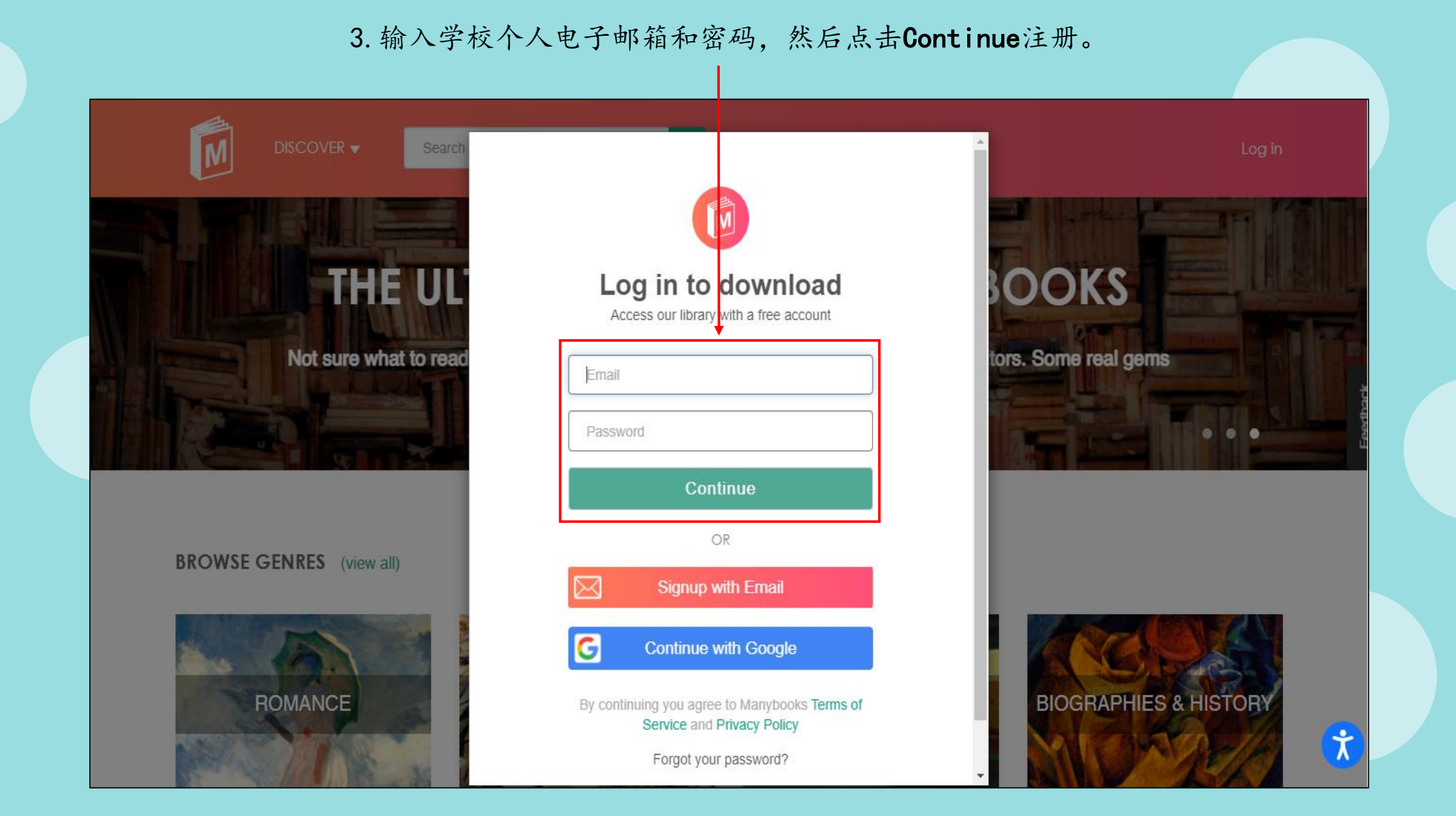

#### 4. 进入后点击DISCOVER, 或往下拉找寻你想借阅的书籍。 Search by title, author or keyword My Profile 🔻 Genres Resources () × Action & Adventure Literary Fiction **Authors** Bios & History Mystery & Thriller Languages RN MORE Children's Non-Fiction Genres Fantasy Romance Articles Science Fiction Historical Fiction Author Interviews edback Young Adult Horror Discuss EDITOR'S FRAM BEST-SELLING AUTHOR TAMARA GRANTHAM PUBLISHABLE BY DEATHA 100.50 DEAD & BURIEL Se excère to a new ble, with no memory of the life that came before. For Al Clark, this is Des Oor. R JONATHAN G. MEYER TK ELDRIDGE TAMARA GRANTHAM Beyond the Call of Duty ACF BOOKENS

### 5. 点击你要的书本。

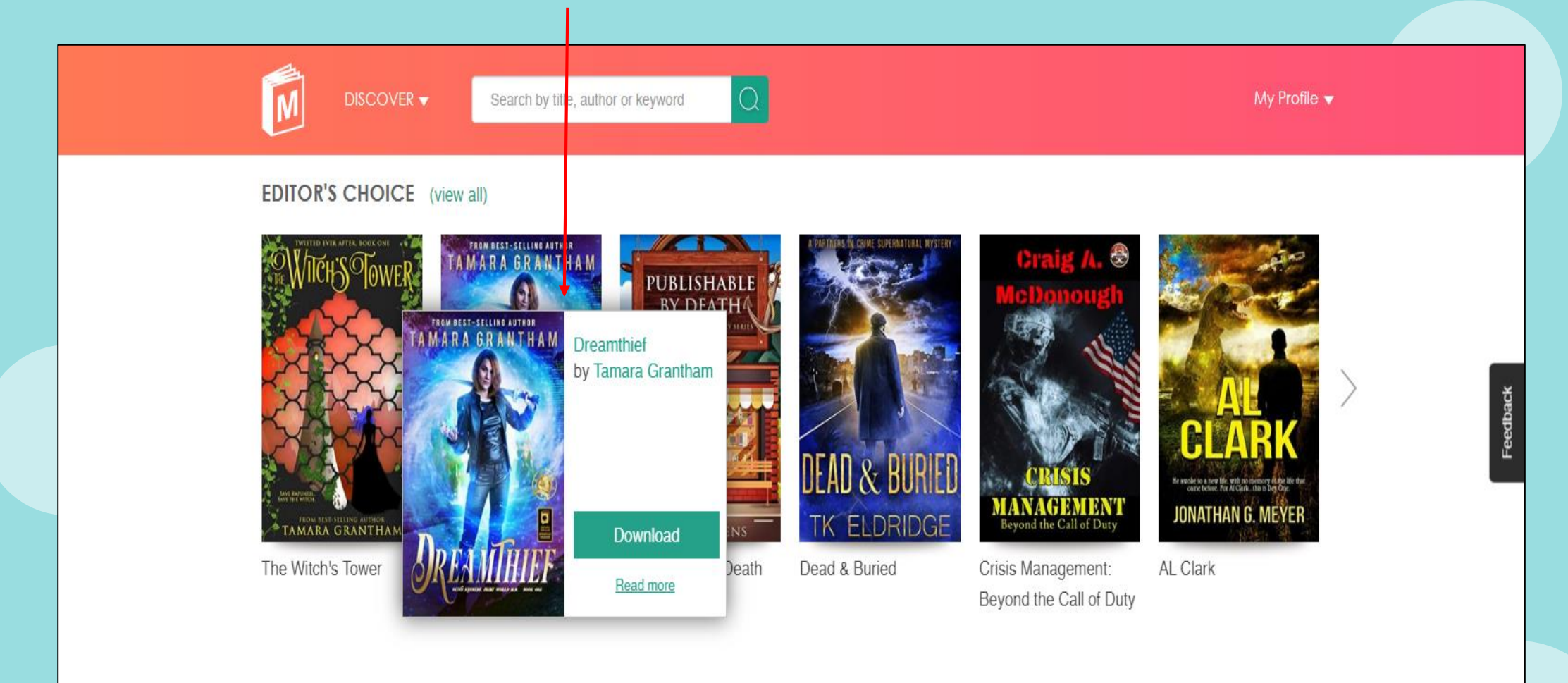

#### TODAY'S FREE EBOOKS AND DEALS

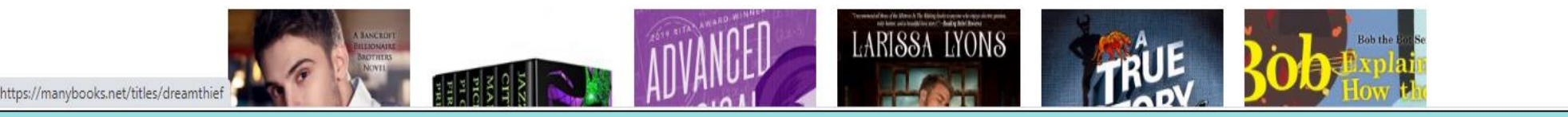

Ĩ

#### 6. 点击Read Online。

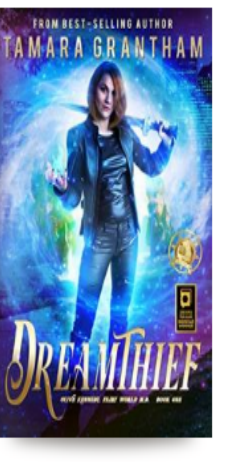

| Dreamthief                                         |             |  |  |
|----------------------------------------------------|-------------|--|--|
| By Tamara Grantham 🛉 🛧 🛧 🛧 (4 Reviews)             |             |  |  |
| CI) Free Download                                  | Bead Online |  |  |
| - <b>↓</b> - • • • • • • • • • • • • • • • • • • • |             |  |  |

DREAMTHIEF received the INDIEFAB Book of the Year Award from Foreword Reviews for fantasy and also won a RONE award for Best New Adult Romance.

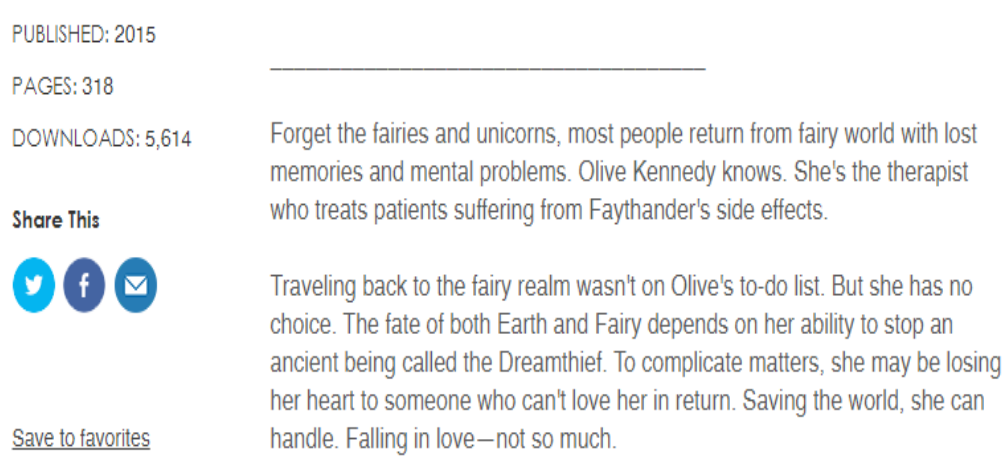

Dreamthief is the Amazon #1 bestseller in both Mythology and Fairy Tales.

4

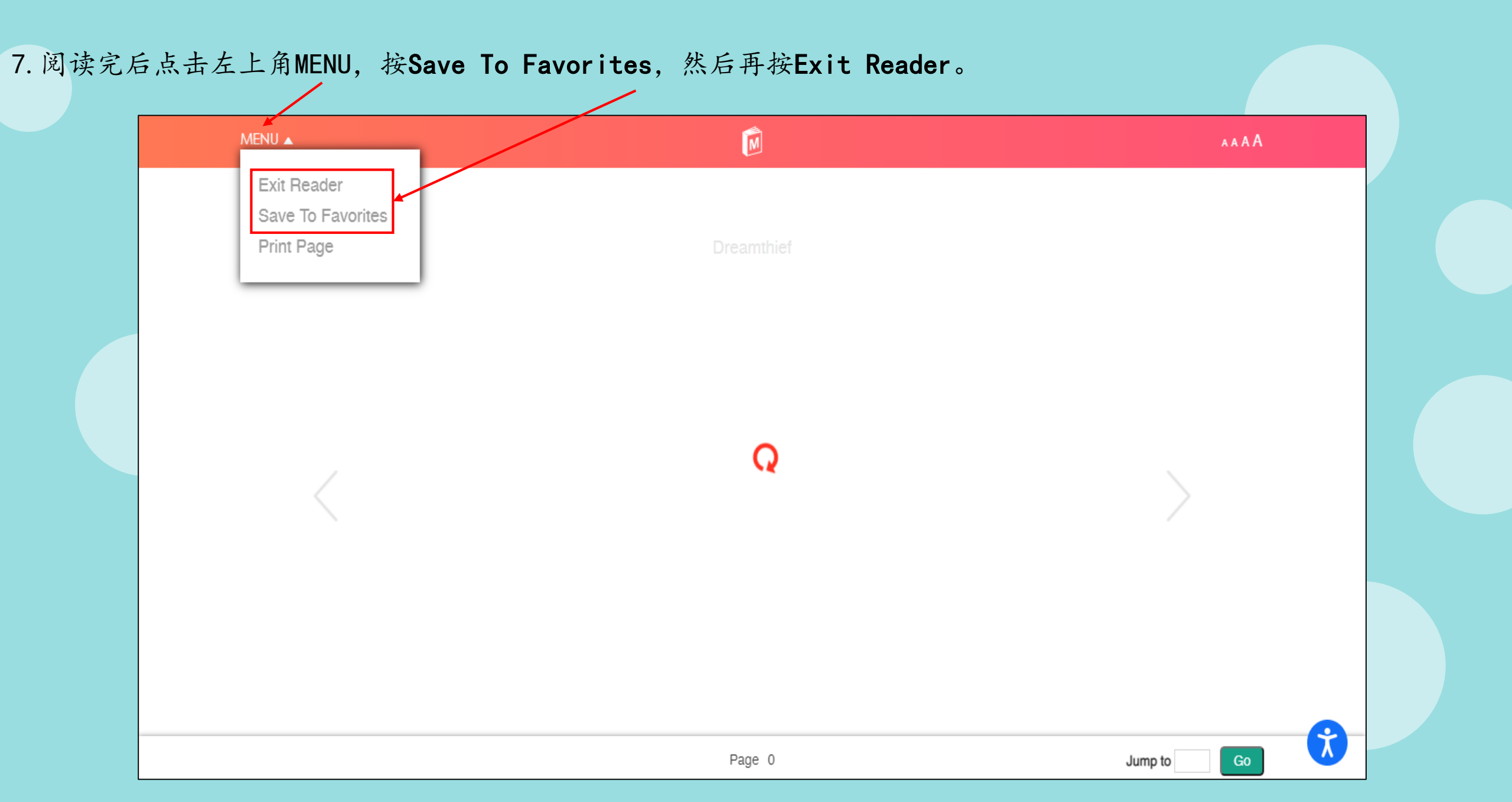

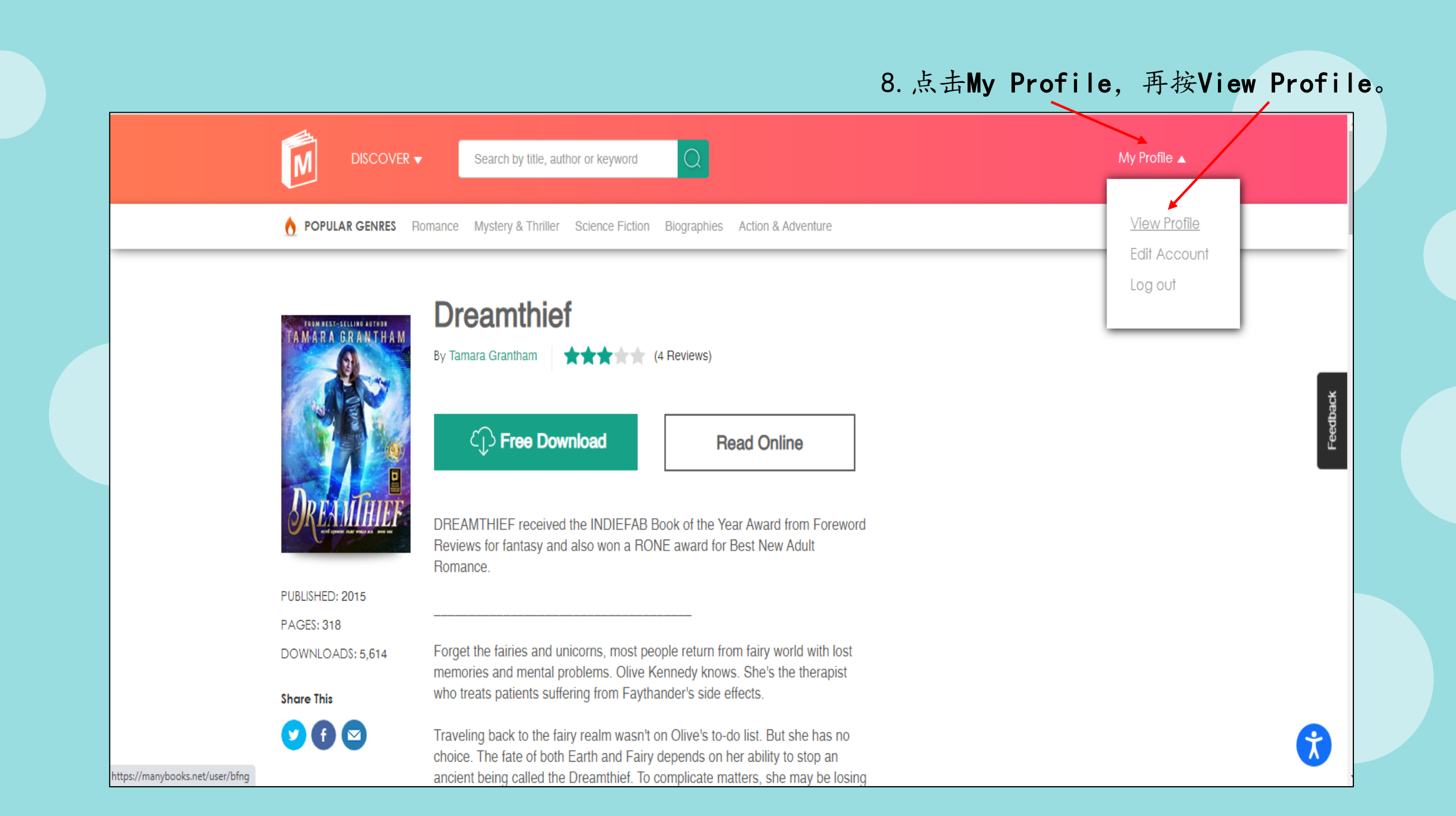

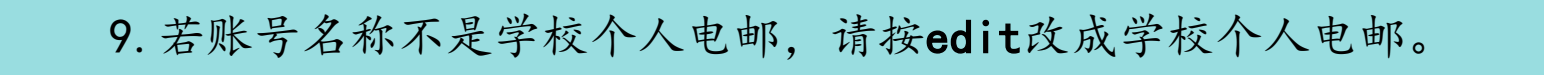

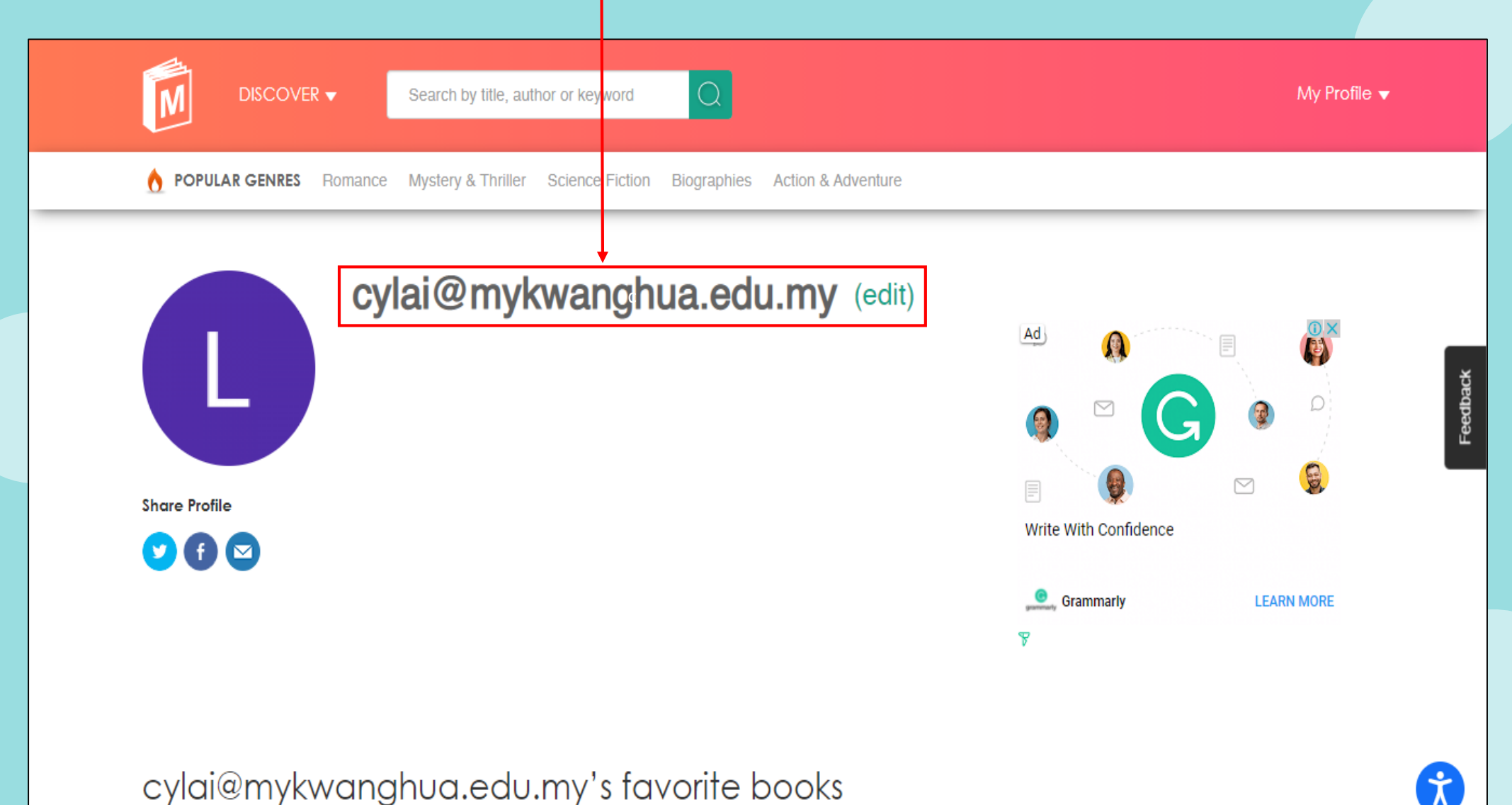

TWISTED EVER AFTER BOOK ONE

FROM BEST-SELLING AUTHOR

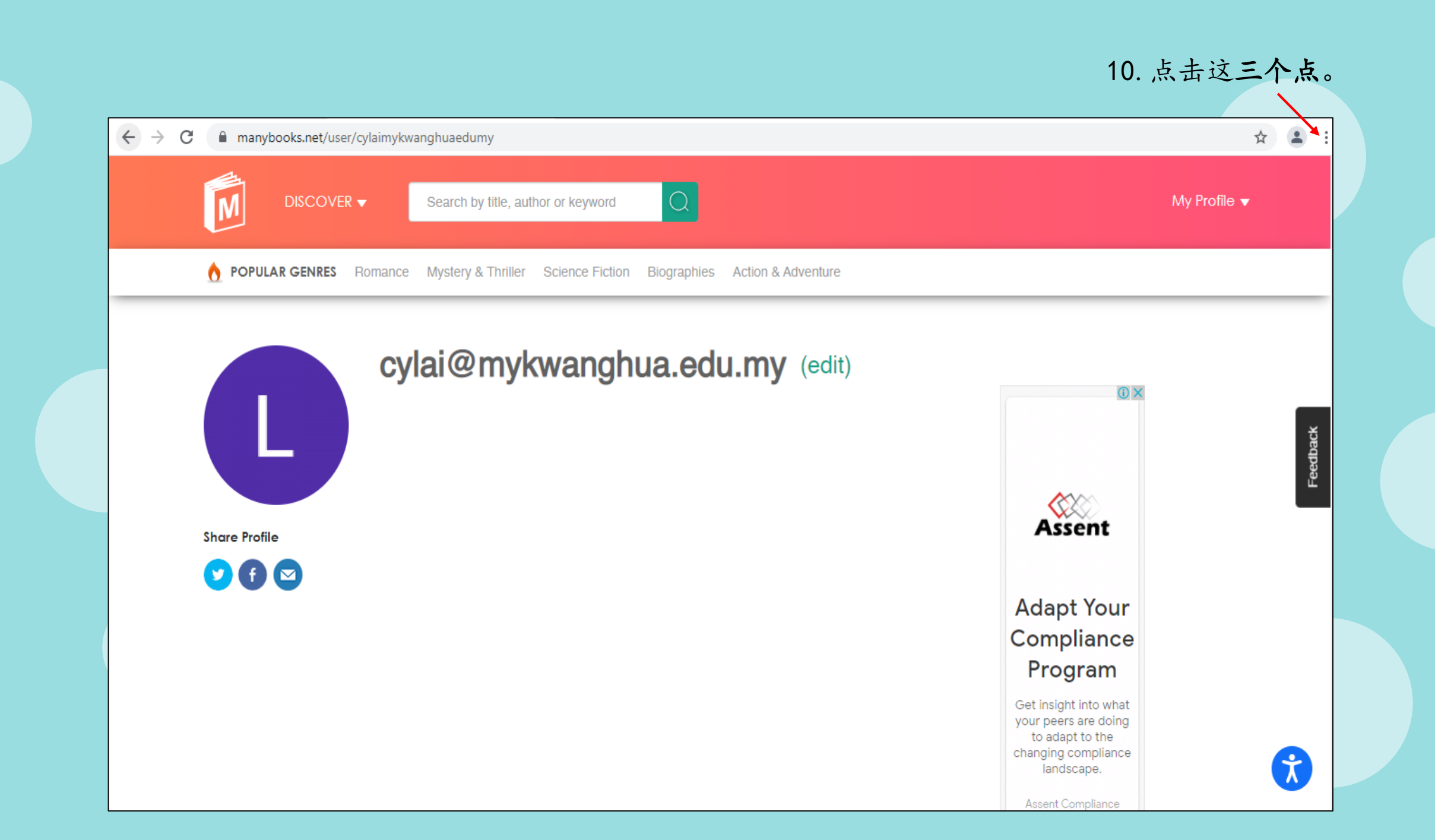

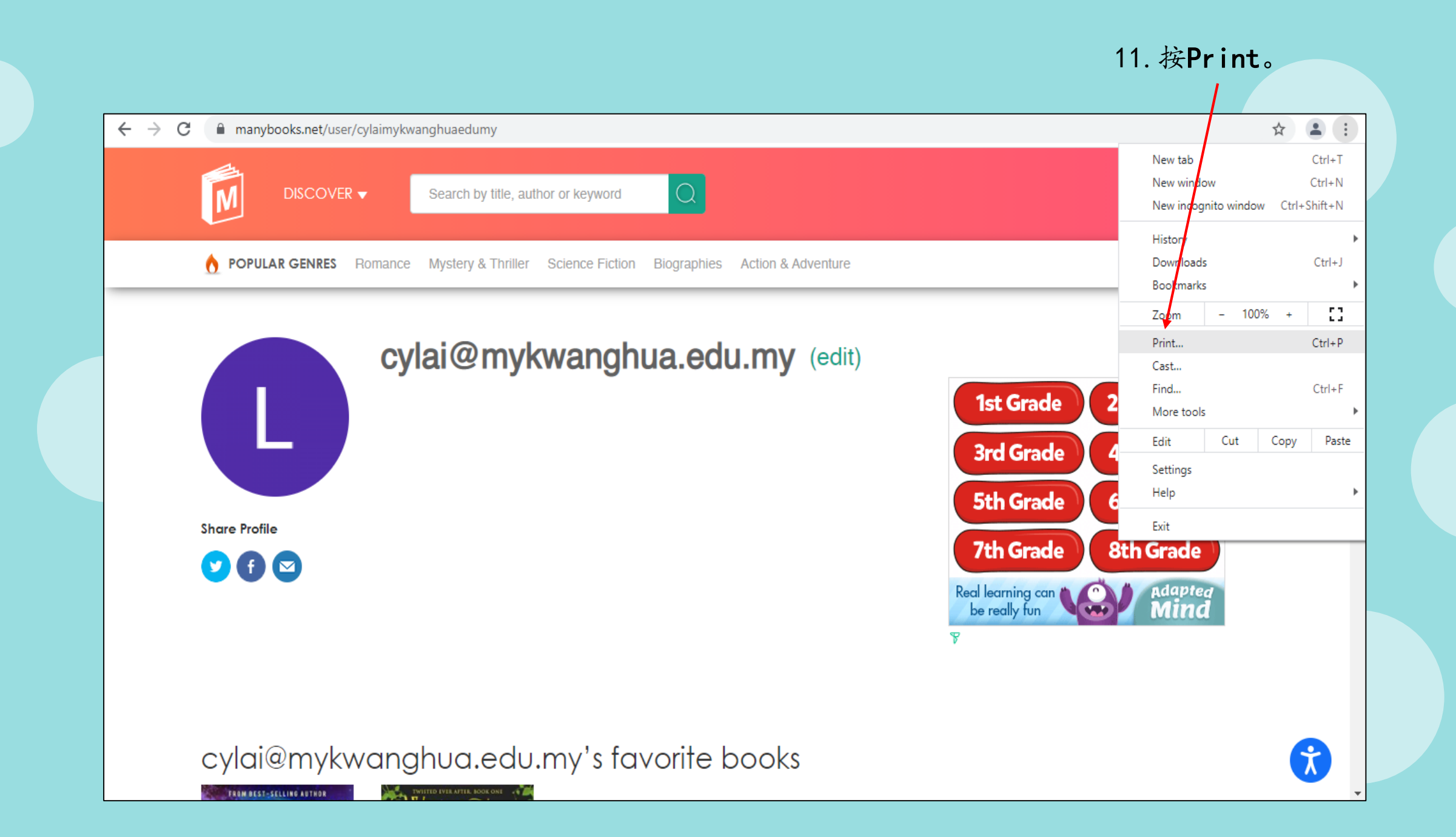

#### manybooks.net/user/cylaimykwanghuaedumy ☆ 😩 $\leftarrow \rightarrow C$ \* 6/29/2021 cylai@mykwanghua.edu.my | ManyBooka Print 3 pages ly Profile 🔻 Save as PDF Destination ▼ h POPULA • All Pages • Layout Portrait More settings $\sim$ Feedback Share Profile Share Profile cytal@mytwanghua.edu.my (edit) 8 0 //freestar.com/7 \_ 13. 按**Save**。→ m\_name:manybooks\_970x90\_728x90\_320x50\_Sticky\_Footer) Cancel Save Ż 1/3 https://manybooks.net/user/cylaimykwanghusedumy OVINCIOUG

#### 12. Destination换成Save as PDF。

14. 选择存档的地方,档案名称改成你自己的班级-姓名。

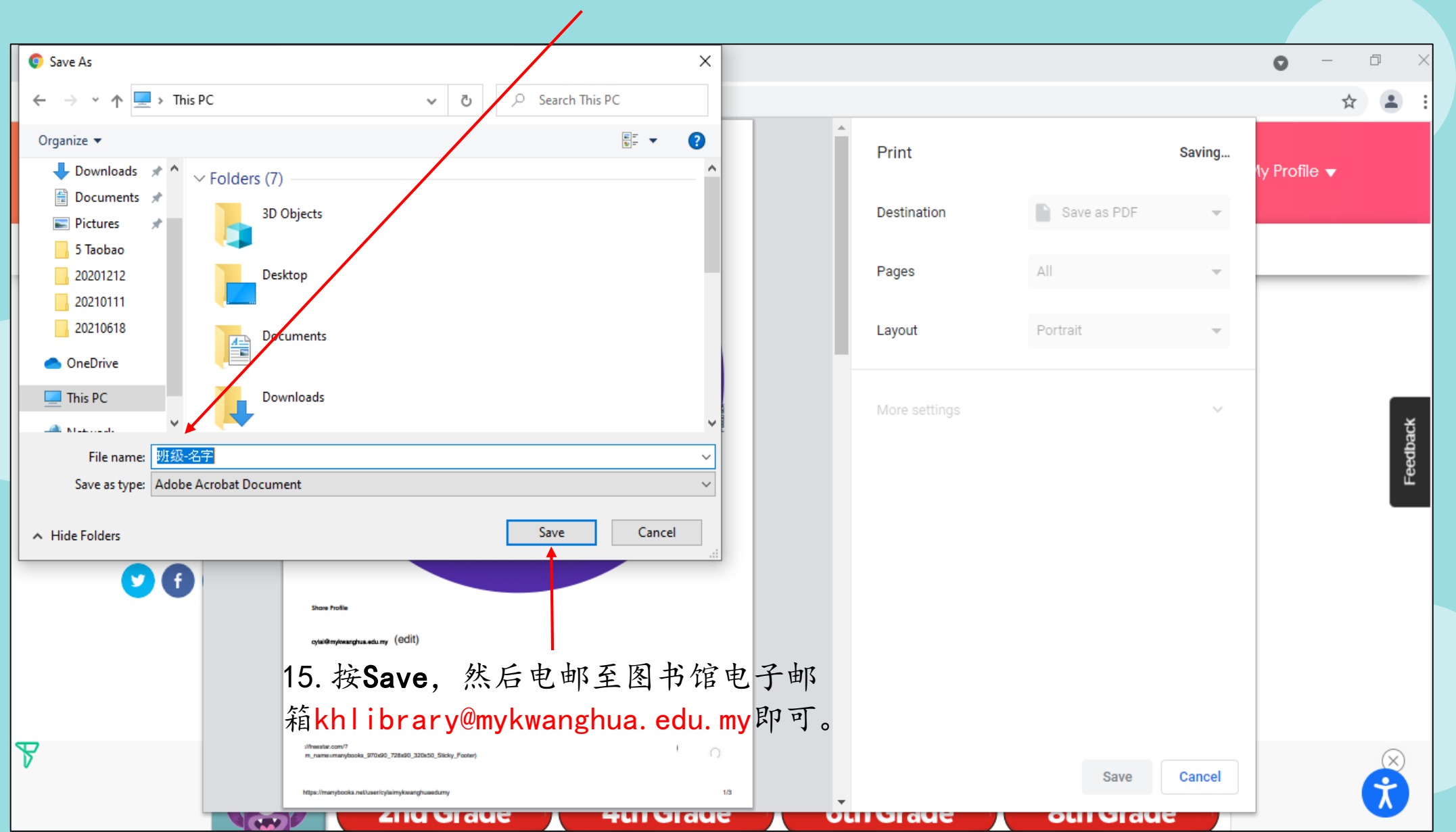

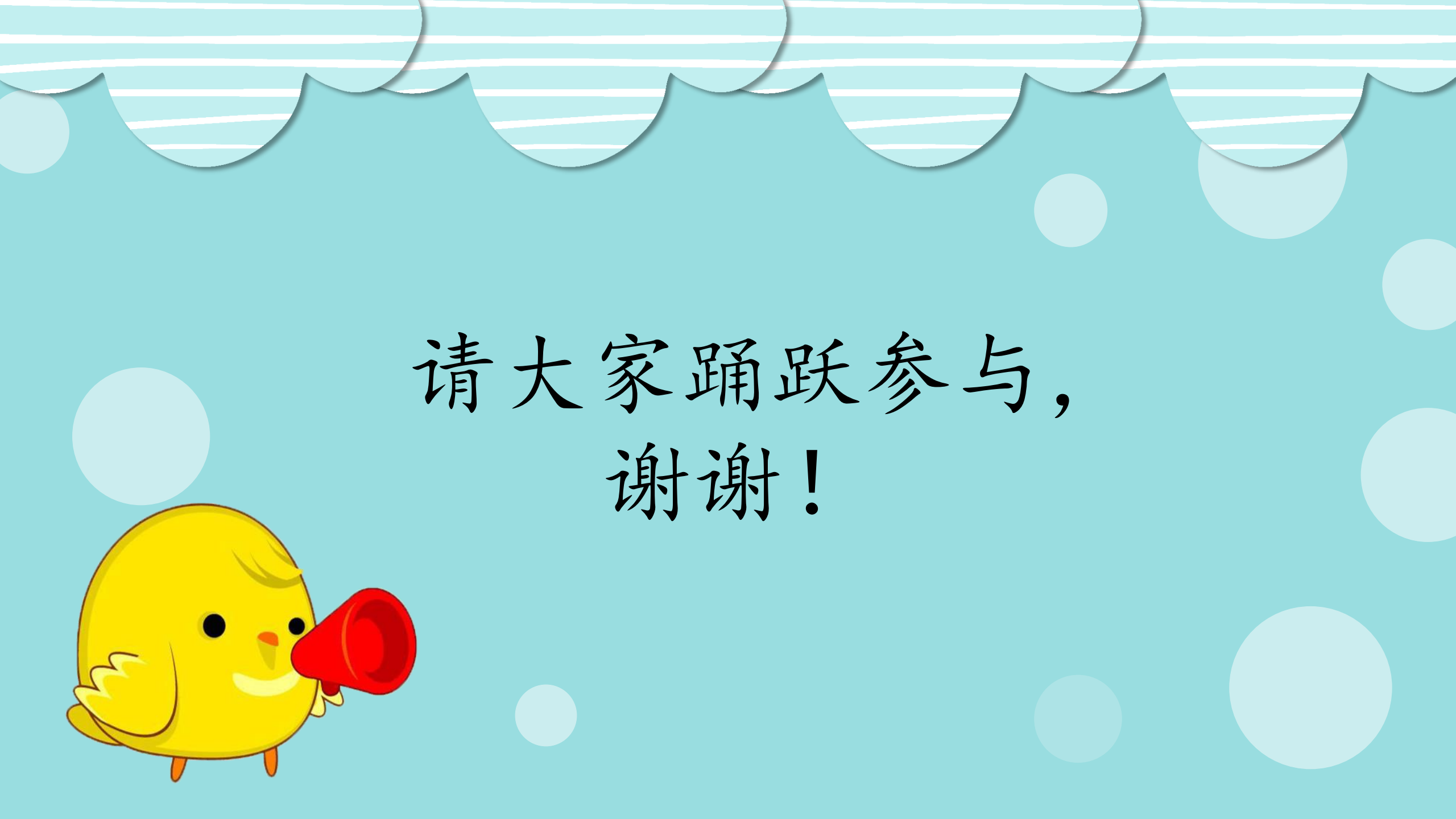